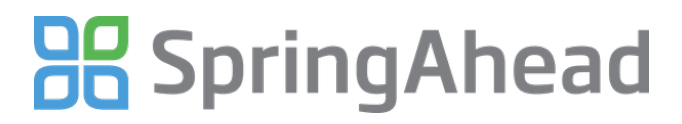

## **Configuring Invoice Export**

- Generated at January 22nd 2013 2:41 p.m.

## Printable Version

With SpringAhead, you have the option to bring invoices directly into your accounting software, with or without timecard information. Using this guide you will:

- Become familiar with the different settings
- Configure your invoice export

| + → C | f A https://my.s                      | pringahead.con       | n/vt/go?Billabl                                                                                                    | es&tokenid=vt                                                                                                    | te            |         |             |              |            | 3 P     | - |  |
|-------|---------------------------------------|----------------------|----------------------------------------------------------------------------------------------------|----------------------------------------------------------------------------------------------------|---------------|---------|-------------|--------------|------------|---------|---|--|
|       | Detail Level: Detailed                | Cycle: Default - All | Eems per Pa                                                                                                    | age: 25 💌 🗍                                                                                                    | Past Export   | • Pres  | nous 💽 Next | C Reload     | 1          |         |   |  |
| 1 5   | Invoices                              |                      |                                                                                                    |                                                                                                    |               |         |             |              |            |         |   |  |
|       | Te Oute                               | Company              | 0.0                                                                                                    | Designed                                                                                                    |               |         | Country .   | Data         | distant.   | 4114.1  |   |  |
|       | <ul> <li>6/18/12 - 8/19/12</li> </ul> | Acme Corporati       | ion                                                                                                    | Long Gameration                                                                                                    | _             |         | 18          | \$55.00      | \$990.00   | Q.      |   |  |
|       |                                       |                      |                                                                                                    | Tes See 61312-5                                                                                                    | 1812- Nov Tom |         | 4           | \$50.00      | \$200.00   | 9       |   |  |
|       |                                       |                      | _                                                                                                    |                                                                                                    |               |         | 22          |              | \$1,190.00 | -       |   |  |
|       |                                       |                      |                                                                                                    |                                                                                                    |               | Totals: | 22          |              | \$1,190.00 |         |   |  |
|       |                                       |                      | _                                                                                                    |                                                                                                    |               |         |             |              | 1.1-10     | n s     |   |  |
|       | 1. Confirm Selection                  |                      | 2. Confirm Export                                                                                                    | Settings                                                                                                    | _             |         | 3. Export t | o QuickBooks |            |         |   |  |
|       | Invoices                              | Selected All of 1    | Software: QuickB<br>C Include Timeca<br>Include Invoices<br>Starting Invoice nur<br>Invoice dates:<br>Include Time D | ooks  rds s b costs costs cost | 01/21/20      | на      |             |              | Ex         | Ince    |   |  |
|       |                                       |                      | Hide Advanced                                                                                                    | 1                                                                                                    |               |         |             |              |            |         |   |  |
|       |                                       |                      |                                                                                                    |                                                                                                    |               |         |             |              | About v4.3 | (15389) |   |  |

## **Reviewing The Options**

- 1. Log in as an administrator
- 2. Click on Settings, then click on My Company
- 3. Scroll down to the Invoicing section

| Invoicing                                             |                                  |
|-------------------------------------------------------|----------------------------------|
| No Invoicing                                          |                                  |
| Export Timecards with Invoices                        |                                  |
| Export Invoices Include Time Descriptions on Invoices |                                  |
| Accounting Software                                   |                                  |
|                                                       |                                  |
| Invoice Cycle Invoice Date                            |                                  |
| ▼ ▼                                                   |                                  |
| Invoice Description                                   |                                  |
|                                                       | Use Item Description on Invoices |

- 4. Here is an overview of what the above settings mean:
- No Invoicing
  - Checking box makes all time non-billable
- Export Timecards with Invoices
  - Check this box if you are exporting timecards to a 3<sup>rd</sup> party payroll provider, but still would like to have the timecards in your accounting software
- Export Invoices
  - Tells SpringAhead to bring invoices into your accounting system
- Include Time Descriptions on Invoices
  - Tells SpringAhead to send notes from the timecard to the description field on the invoice
- Account Software
  - This is the accounting system that you use for invoicing
- Invoice Cycle
  - The invoice cycle is the most common frequency in which you invoice your clients. This can be changed on a project by project basis
- Invoice Date
  - This is the date that appears on your invoice
    - If set to today, the date will be the day you export
    - If set to custom, SpringAhead will ask you for a date each time you export
- Invoice Description
  - SpringAhead has a lot of control over what populates in the invoice description
    - For a detailed list of description options, click on this link to our guide
      - Customizing Invoice Descriptions
    - The default invoice description is %Name% %Dates%
- Use Item Description on Invoices
  - Checking this box overrides the default invoice description above and uses the item descriptions in your accounting system

## **Reviewing A Sample Setup**

This is an example of the most common setup for bringing invoices into QuickBooks.

| Invoicing                                             |
|-------------------------------------------------------|
| No Invoicing                                          |
| Export Timecards with Invoices                        |
| Export Invoices Include Time Descriptions on Invoices |
| Accounting Software                                   |
| QuickBooks 🗸                                          |
| Invoice Cycle Invoice Date                            |
| Monthly   Period End Date                             |
| Invoice Description                                   |
| Use Item Description on Invoices                      |
| ► More Settings                                       |